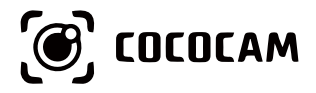

# Wire-Free Rechargeable Security Battery Camera

User Guide

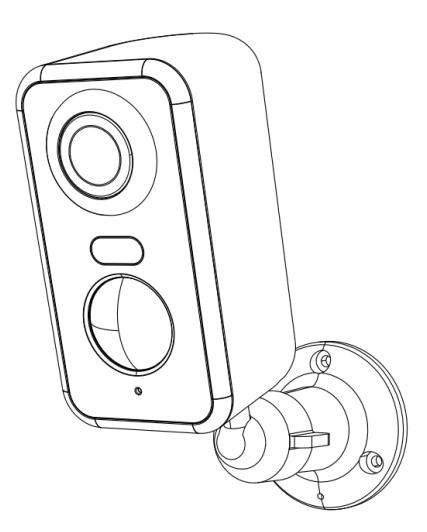

E-mail: service@cococamtech.com Website: www.cococamtech.com

SCSMS-20231124

# Contents

## Claim Your Lifetime Warranty

Thank you for choosing COCOCAM products.

We are committed to providing the best service to all our customer. If anything has happened to your product, please contact us for a lifetime warranty.

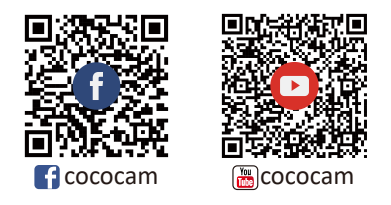

E-mail: service@cococamtech.com Service Hotline: +1 888 238 6566(US) Working Hours: Mon-Fri 9am-12am,1pm-6pm(EST) Kind reminder: Phone service only support **English**. For other languages, SCSMS-20230508 please send us email or chat to us online.

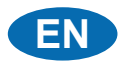

# Contents

| 1.Product details01                                  |
|------------------------------------------------------|
| 2.Install camera02                                   |
| 3.Install Cococam app02                              |
| 4.Switch on camera04                                 |
| 5.Add camera04                                       |
| 6.Device menu06                                      |
| 7.PIR detection08                                    |
| 8.Alarm push notification and playback08             |
| 9.Best conditions for night vision10                 |
| 10.Important information for reducing false alarms10 |
| 11.Video playback and micro SD card11                |

## 1. Product details

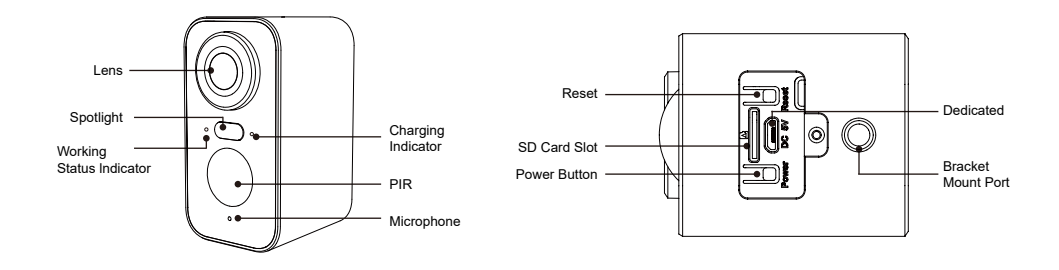

| No. | Camera Buttons              | Operation                                                                 |
|-----|-----------------------------|---------------------------------------------------------------------------|
| 1   | Power Button                | Press and hold the button for five seconds to turn the device on and off. |
| 2   | Power Button                | Quick-press for one second to wake the camera up from standby mode.       |
| 3   | Reset Key                   | Press and hold for five seconds to reset and restart the camera.          |
| No. | Working<br>Status Indicator | Operation                                                                 |
| 1   | Slow blinking red           | Awaiting Wi-Fi connection, start adding devices.                          |
| 2   | Fast blinking red           | Wi-Fi connecting.                                                         |
| 3   | Solid red                   | Network is abnormal.                                                      |
| 4   | Solid blue                  | Wi-Fi connected. Camera running normally.                                 |

#### 2. Install camera

Please fix the bracket, then install the camera.

- 1. If it is a wooden wall, you can use the nails provided with the product to fix the bracket to the wall.
- 2. If it is cement wall or ceramic tile wall, please use an electric drill to drill a hole in the wall and then install the bracket with the expansion screw provided with the product.
- 3. Rotate the button counterclockwise to instantly remove the camera.

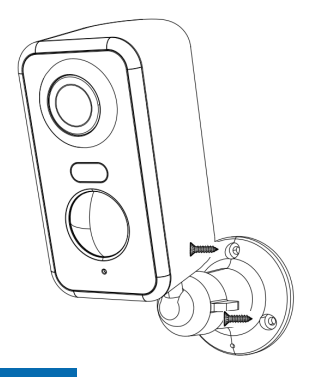

### 3. Install Cococam app

Search "Cococam" in the app store or on GooglePlay or scan the QR code to download and install the app on your phone.

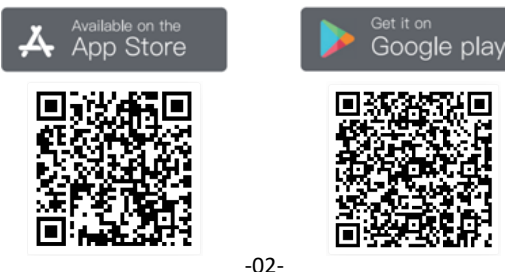

NOTE: Please turn on two permissions below when you use this app for the first time.

- 1. Allow Cococam access to mobile cellular data and wireless LAN, or you will be unable to add the camera.
- 2. Allow Cococam to receive push messages, or the phone will not receive notifications when motion is detection or the audible alarm is triggered.

| ← Notifications                                                                                              | ← COCOCAM (SIM 1)                                                         |
|----------------------------------------------------------------------------------------------------|---------------------------------------------------------------------------|
| COCOCAM<br>Version 5.1.0                                                                                     | Mobile data WLAN                                                          |
|                                                                                                    | Last 30 days 🔻                                                            |
| Allow notifications                                                                                          | 394                                                                       |
| Pin to top<br>Always show notifications from this app at<br>the top of the Notification Panel.               | 316                                                                       |
| Gentle notifications<br>Silence notifications from this app and only<br>show them in the Notification Panel. | 70<br>3 4 5 6 7 8 0                                                       |
| NOTIFICATION STYLE                                                                                           | Your carrier's data calculation may be different from what is shown here. |
| â                                                                                                    | Used: 394 KB, Foreground: 394 KB, Background:<br>0.00 B<br>NETWORK ACCESS |
|                                                                                                    | Mobile data<br>Allowed                                                    |
| Lock screen Banners                                                                                          |                                                                           |
|                                                                                                    | Allowed                                                                   |
| Notification tone Ring & vibrat                                                                              | e > Background data                                                       |
| Allow interruptions<br>Receive notifications even when Do Not                                                | Allowed                                                                   |

#### 3.1 Register account:

New users need to register by e-mail. Click "Register" and follow the steps to complete registration and log in.

#### 3.2 Help and feedback:

For product issues or questions, please email service@cococamtech.com with your product model number. We will reply to you within 24 hours.

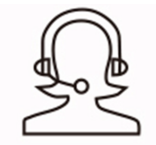

Help & Feedback

#### 4. Switch on camera

Press the power button for five seconds to turn the camera on. If it does not power on, please plug in the DC5V 1A/2A power adapter and charge the camera for 15 minutes before trying again. The camera is on when the indicator light below the lens is flashing slowly.

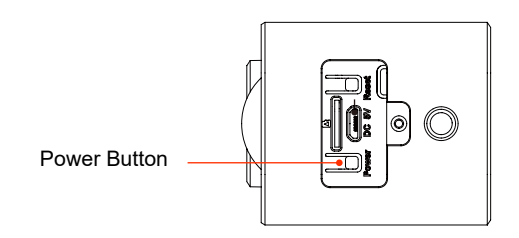

#### 5. Add camera

Before Using:

- 1) Please insert the Micro SD card before powering on, otherwise, the Micro SD card will not be detected.
- 2) Ensure your camera and your phone are within 1 to 3 feet (30 to 100cm) of the router to connect Wi-Fi.
- 3) Note: Your camera does not support 5G, please use 2.4G network.

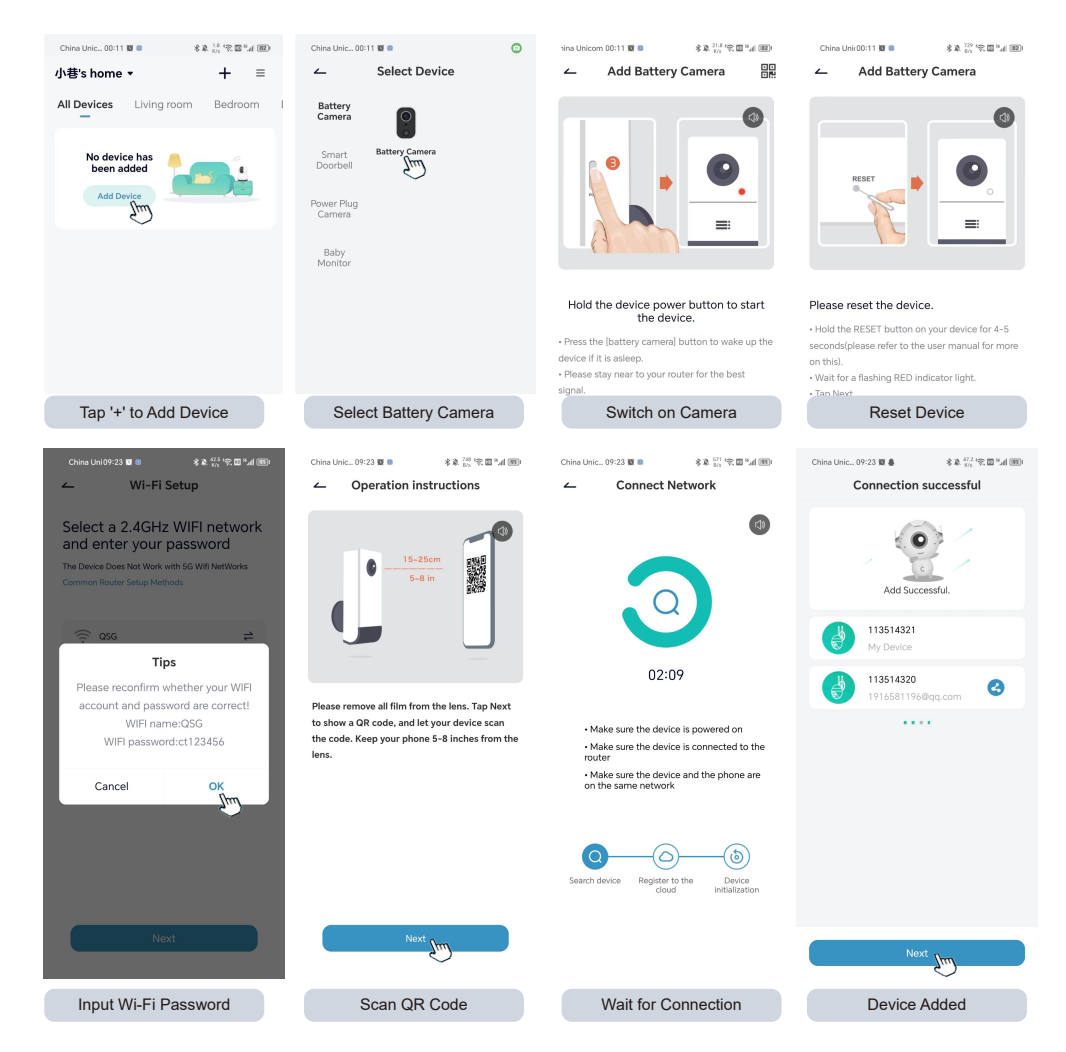

-05-

### 6. Device menu

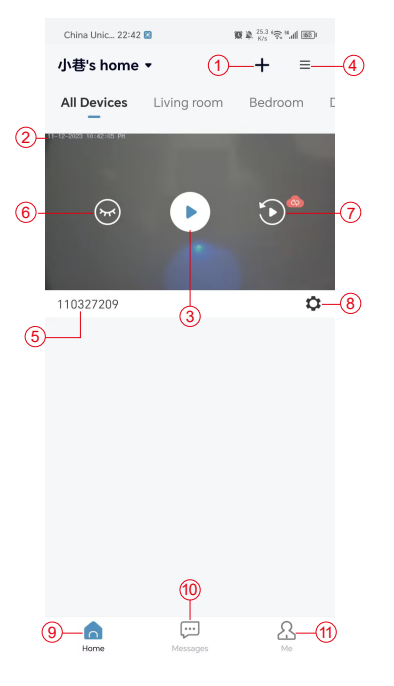

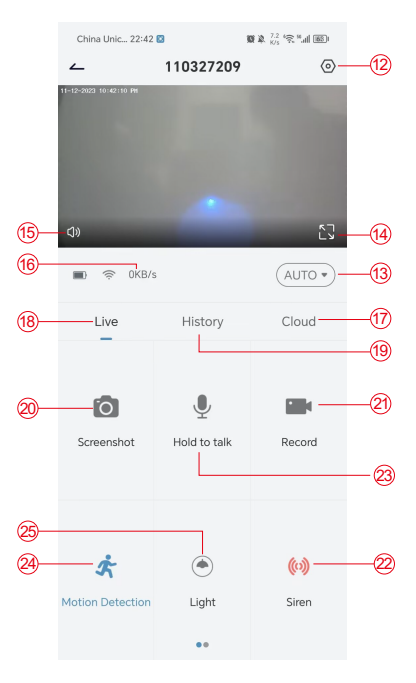

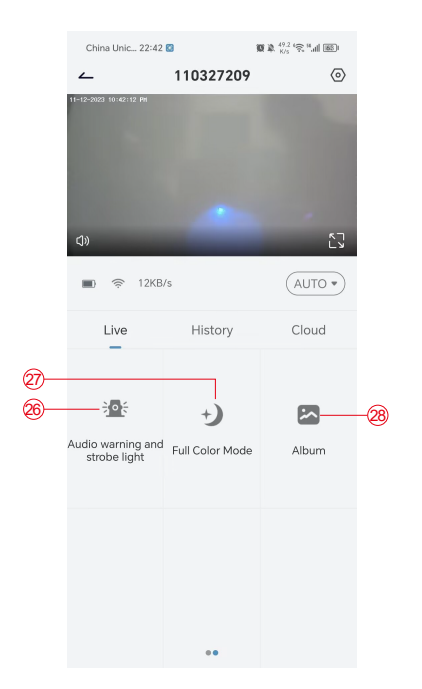

China Unic... 22:42 🔯 **U & 527 (S. %) (B)** 110327209 (30) Live History Cloud (32 Ľ 6 (31) 0 Calendar Alert Screenshot (35) ŵ 34 (36) Download Record Delete

- 1. Add camera
- 2. Camera time
- 3. Real-time view
- 4. Multi-screen
- 5. Camera name
- 6. Open & hide view
- 7. Replay
- 8. Settings menu
- 9. My device list
- 10. Messages
- 11. My profile
- 12. Camera settings

- 13. SD and HD options
- 14. Full screen option
- 15. Speaker
- 16. Bit rate
- 17. Cloud playback
- 18. Preview
- 19. Local play
- 20. Screenshot button
- 21. Record
- 22. Alarm switch
- 23. Intercom option, long press to talk
- 24. Motion detection

- 25. White light switch
- 26. Audible and visual alarm
- 27. Full-color mode
- 28. Photo album
- 29. Video replay
- 30. Playback alarm records
- 31. Alarm date selection
- 32. Alarm points selection
- 33. Screenshots
- 34. Video record
- 35. Download videos
- 36. Delete the day's videos

#### 7. PIR detection

PIR Sensor Detection Range

PIR "Alarm Setting" is on by default and the default sensitivity is high but it is adjustable: "Device"-"Settings"-"Alarm Setting". The detection distance is 10 meters(32ft).

**\*NOTE**: Higher sensitivity offers longer detecting distances, but it will lead to more false alarms.

#### 8. Alarm push notification and playback

The battery camera with PIR sensor is not designed for 24/7 hours recording, but with send notifications to the app and save video to the micro SD card or cloud server (for an additional fee) when the PIR sensor detects human body motions. You can watch the videos from wherever you are via the Cococam app.

When the PIR sensor is triggered, the camera and its system will activate.

- 1. There will be an alarm sound in the app. Please allow notifications from the Cococam app in mobile settings and turn on your mobile volume
- 2. Alarm snapshots and video recordings on micro SD card/cloud storage. Ensure the micro SD card is inserted.

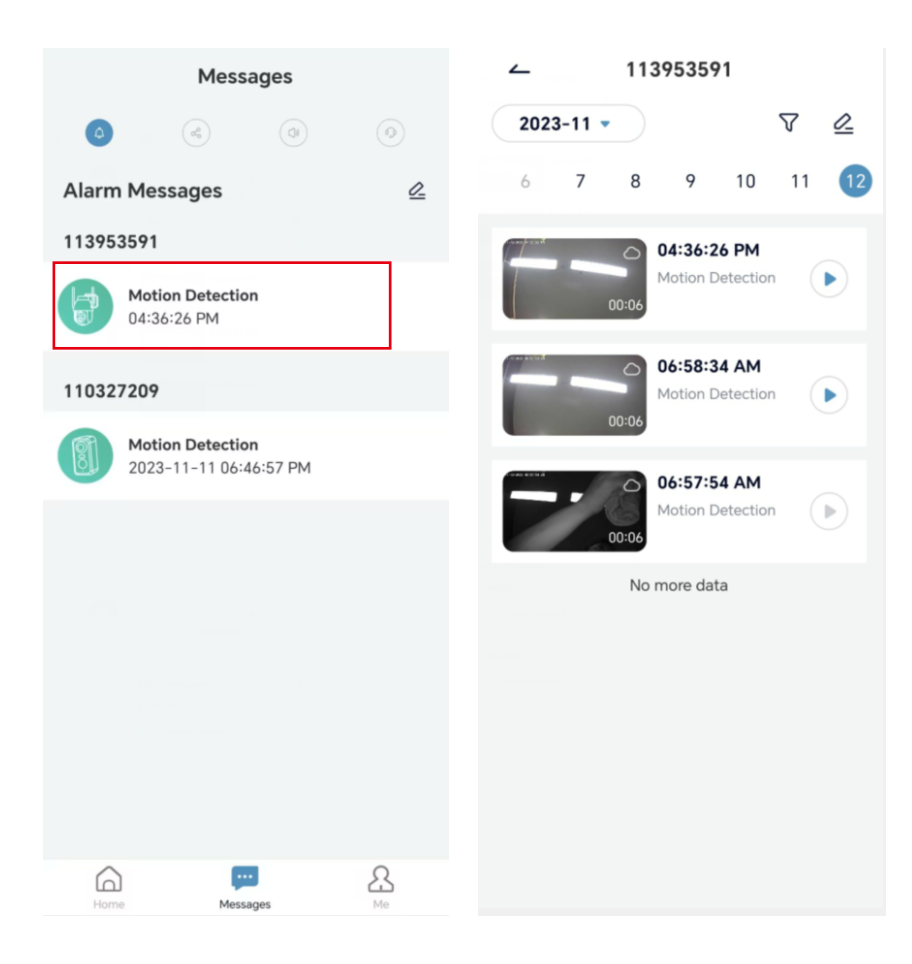

#### 9. Best conditions for night vision

Within three meters of the lens will cause infrared rays to concentrate on it and illuminated and the night vision will not work. No matter where the camera is installed, make sure there are no obstacles within three meters of the lens.

#### 10. Important information for reducing false alarms

10.1To reduce false alarms, please:

- Do not install the camera in a place where there are bright objects or light is directed, including sunshine, bright lamps, etc.
- Please do not place the camera in a place where vehicles and people often come and go.
- Keep the camera away from the outlets of air conditioning vents, humidifiers, heat transfer openings, etc.
- Do not point the camera towards mirrors or glass.
- Keep the camera at least one meter away from wireless devices to avoid interference.

#### 10.2 Surveillance area coverage

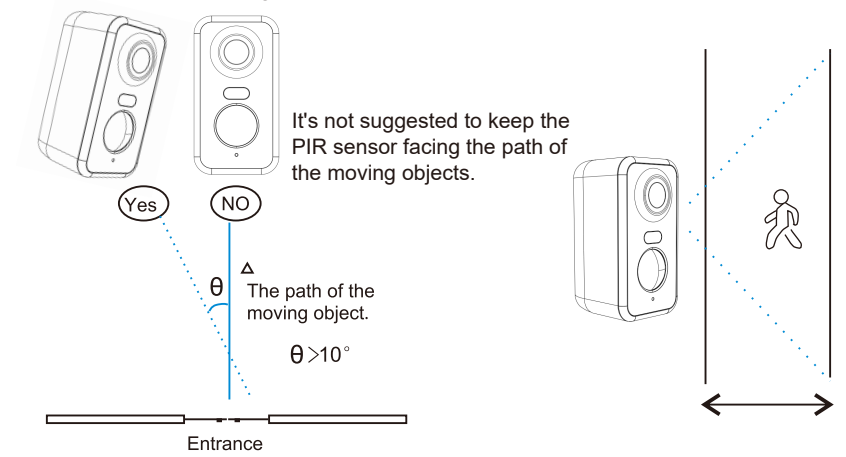

When installing the camera, the PIR sensor should not be vertically aligned with moving objects, as it may not detect movement. It is recommended that the camera be tilted at more than 10 degrees to capture all motion.

### 11. Video playback and micro SD card

Video recordings are stored in the micro SD card (not included) or on the cloud.

- 11.1 Only support 2-128GB
- 11.2 To ensure a steady recognition rate and micro SD card life, we recommend a Class10 Speed Micro SD Card, Samsung, SanDisk, or Kinston Micro SD Card.
- 11.3 Check the micro SD card for damage and format it before inserting into the camera. The format must be FAT32 or EXFAT32.
- 11.4 After you insert the micro SD card into the camera, the memory volume will show in the Cococam app. This means the camera micro SD card is readable.
- 11.5 If the micro SD card is not readable, contact us for assistance.

| Troubleshooting table |                                                                     |                                                                                                    |  |  |
|-----------------------|---------------------------------------------------------------------|----------------------------------------------------------------------------------------------------|--|--|
| No.                   | Description                                                         | Solutions and operation                                                                                                    |  |  |
| 1                     | What do I do when it<br>says "connection<br>cannot be established?" | <ol> <li>Check your Wi-Fi name and password</li> <li>Note: If your camera does not support 5G, please use a 2.4G network.</li> <li>Make sure your camera and mobile phone are near the router.</li> <li>Email contact customer services to solve your problem within 24 hours.</li> </ol> |  |  |
| 2                     | How do you<br>reset to default?                                     | <ol> <li>Press and hold the reset button for five seconds.</li> <li>Listen for the "bugu" sound.</li> <li>Watch for the red light flashing slowly.</li> </ol>                                                                                                    |  |  |
| 3                     | How do you connect<br>the camera to new<br>Wi-Fi network?           | <ol> <li>Press the reset button to the factory setting.</li> <li>Remove the camera in the CocoCam app.</li> <li>Re-connection.</li> </ol>                                                                                                    |  |  |
| 4                     | Why do you receive<br>pictures without<br>people in them?           | <ol> <li>The camera needs time to wake up and people are moving too fast.</li> <li>Objects with dissipative heat may be detected by PIR. If this<br/>happens, lower the sensitivity of the PIR alarm.</li> </ol>                                                                          |  |  |
| 5                     | Why am I receiving frequent alarms?                                 | The environment or the number of vehicles where you have installed the camera triggers the cameras frequently. Change the camera alarm sensitivity to "low".                                                                                                    |  |  |
| 6                     | How are people passing<br>without triggering<br>the alarm?          | The PIR inspection area has a range limitation. It may be that the person is too far away or too close, or the person passes quickly in the corner of the video and is not detected by the PIR                                                                                            |  |  |
| 7                     | No alarm push                                                       | Enable notifications from the CocoCam app in the mobile settings.                                                                                                    |  |  |
| 8                     | No alarm video<br>recording                                         | Insert the micro SD card or enable cloud storage.                                                                                                    |  |  |
| 9                     | Device offline                                                      | Check if the network is working. It is possible that the camera is installed too far from the router, causing the Wi-Fi to work properly.                                                                                                    |  |  |

| 10 | Video delay                   | Check the Wi-Fi network. The camera and the router should not be too far apart.                                                                                                    |
|----|-------------------------------|----------------------------------------------------------------------------------------------------|
| 11 | Short battery life            | The camera is being awakened too often and should not be placed on the roadside or in the sun.                                                                                                    |
| 12 | Cococam app<br>flashbacks     | <ol> <li>It may be that your phone system version is too low or too high,<br/>resulting in poor compatibility. Uninstall the APP and re-download it.</li> <li>Contact customer service staff with the model number of your<br/>camera and the system number of your mobile phone.</li> </ol> |
| 13 | Unable to register<br>account | <ol> <li>When registering an account, please ensure you select the correct<br/>country.</li> <li>You do not need to enter a verification code. Please follow the<br/>process to register your account.</li> </ol>                                                                            |
| 14 | Unable to add friend          | Your account and your friend's account must be registered in the same country or the same area. For example, accounts in Europe and America cannot be friends.                                                                                                    |